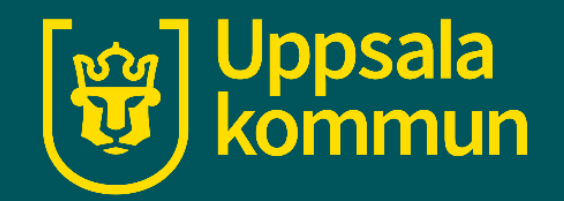

# Fotokalendern – app

Titta på en händelse Funk-IT Lyftet

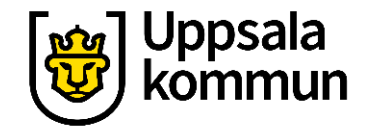

# Titta på en händelse

#### Det svarta strecket i

datumrutan talar om att det finns en bild eller video där.

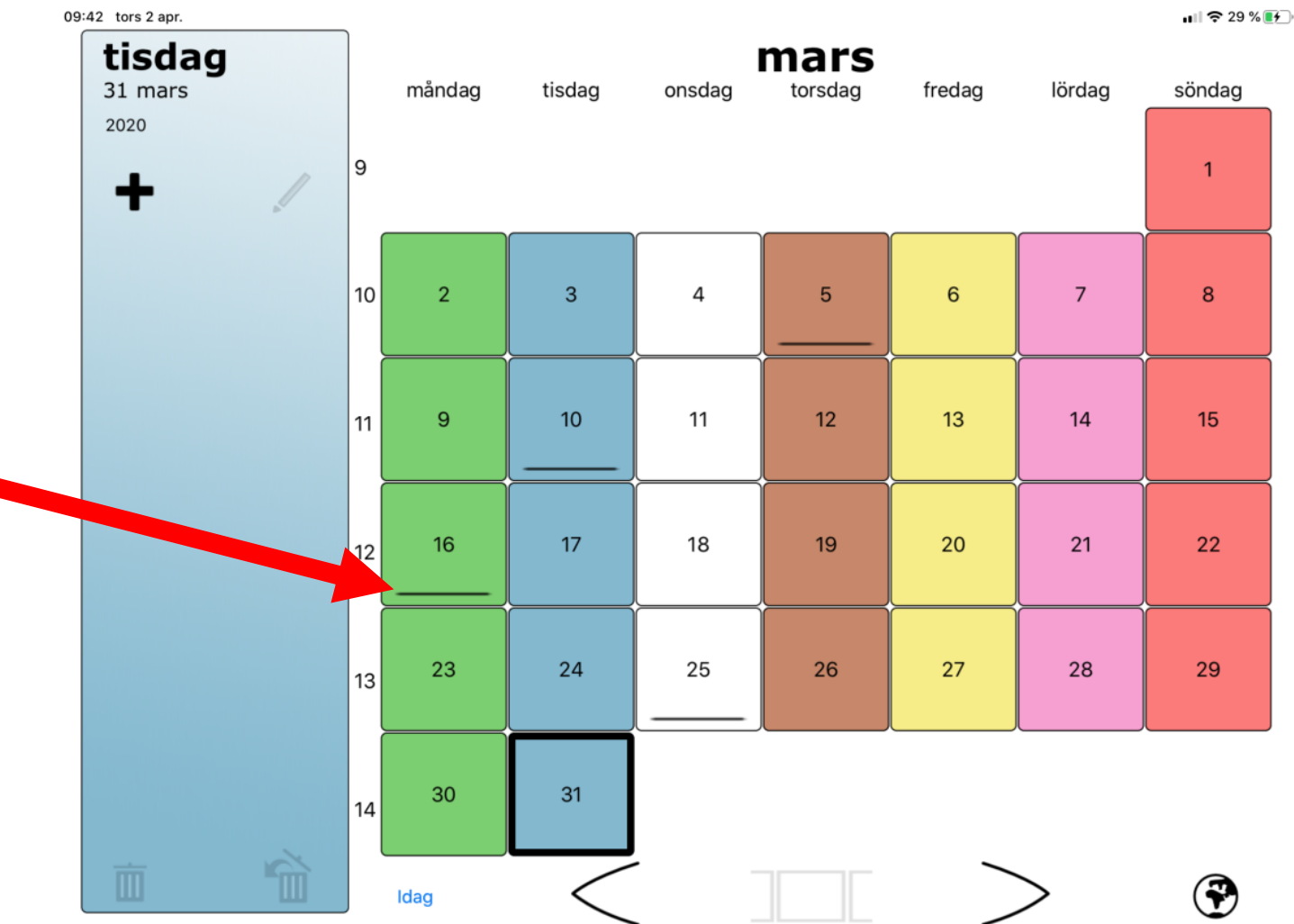

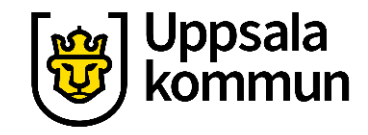

# Titta på en händelse

# Tryck på rutan med **datumet.**

Bilder och filmer lägger sig på rad till **vänster**.

| 11: | 07 tors 2 apr.     |    |        |        |        |    |        |        | uli 🗢 55 % 🔳   | ۶ |
|-----|--------------------|----|--------|--------|--------|----|--------|--------|----------------|---|
|     | torsdag<br>2 april |    | måndag | tisdag | onsdag |    | fredag | lördag | söndag         |   |
|     | 2020               | 14 |        |        | 1      | 2  | 3      | 4      | 5              |   |
|     |                    | 15 | 6      | 7      | 8      | 9  | 10     | 11     | 12             |   |
|     |                    | 16 | 13     | 14     | 15     | 16 | 17     | 18     | 19             |   |
|     |                    | 17 | 20     | 21     | 22     | 23 | 24     | 25     | 26             |   |
|     |                    | 18 | 27     | 28     | 29     | 30 |        |        |                |   |
|     |                    |    | Idag   | <      | -<br>- |    | \<br>\ | >      | ۲              |   |
|     | _ Ⅲ                | J  | ldag   | <      |        |    | /      | >      | $(\mathbf{F})$ |   |

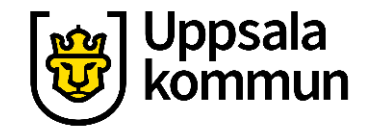

# Öppna bild eller film

Tryck på **rutan.** 

Bilderna öppnas upp.

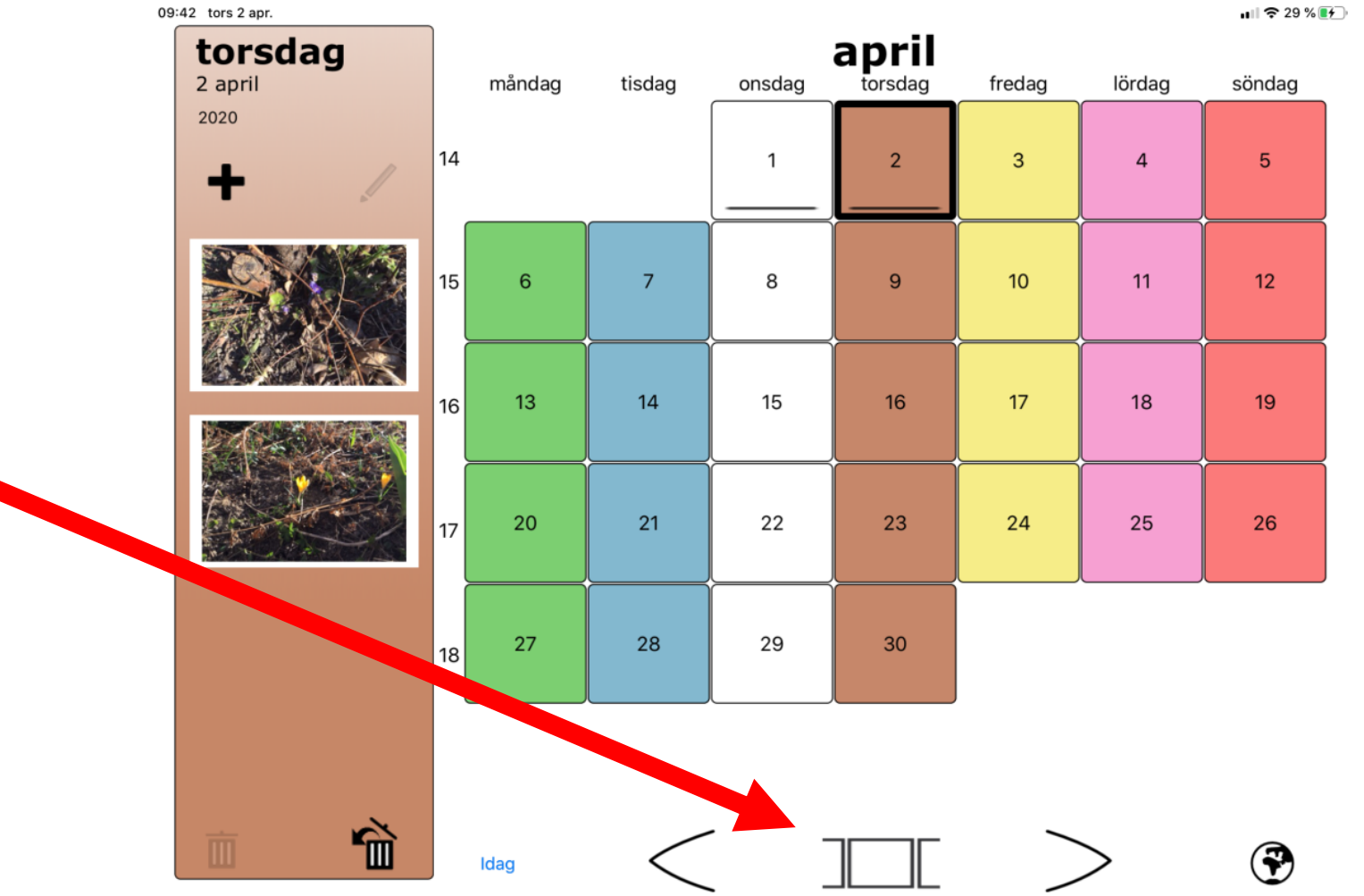

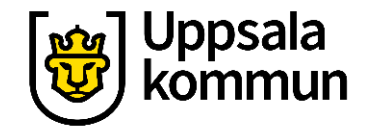

# Titta på nästa bild

Bläddra med **pilen** för att se nästa bild.

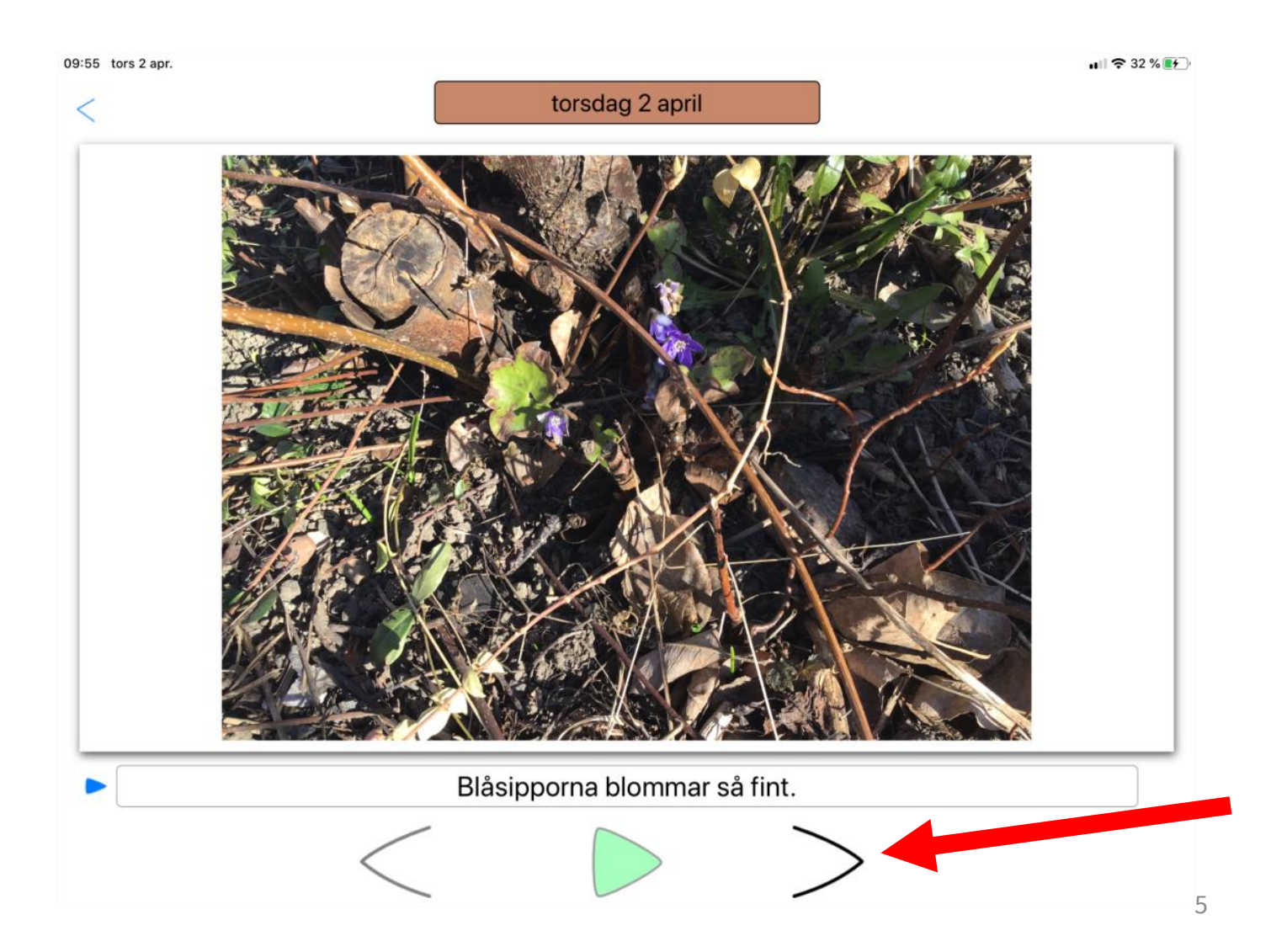

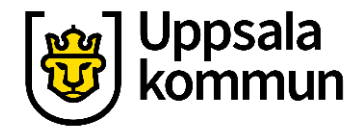

# Lyssna på texten

#### Tryck på den blå **playknappen** för att lyssna på texten.

En datorröst läser upp texten.

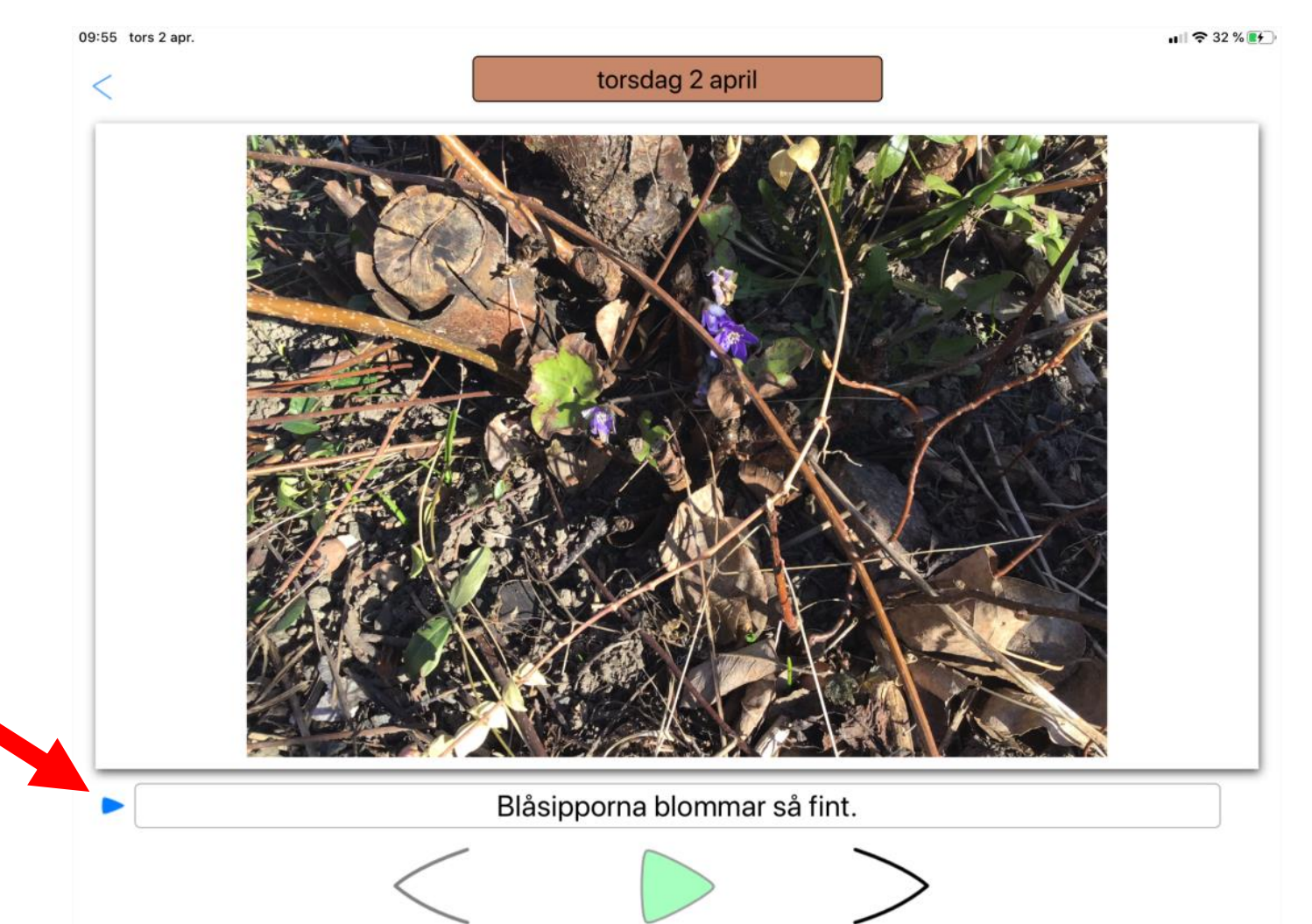

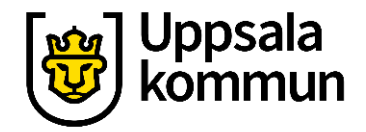

# Lyssna på ljudet

Tryck på **gröna playknappen** för att lyssna på ljudet.

Inspelat ljud spelas upp.

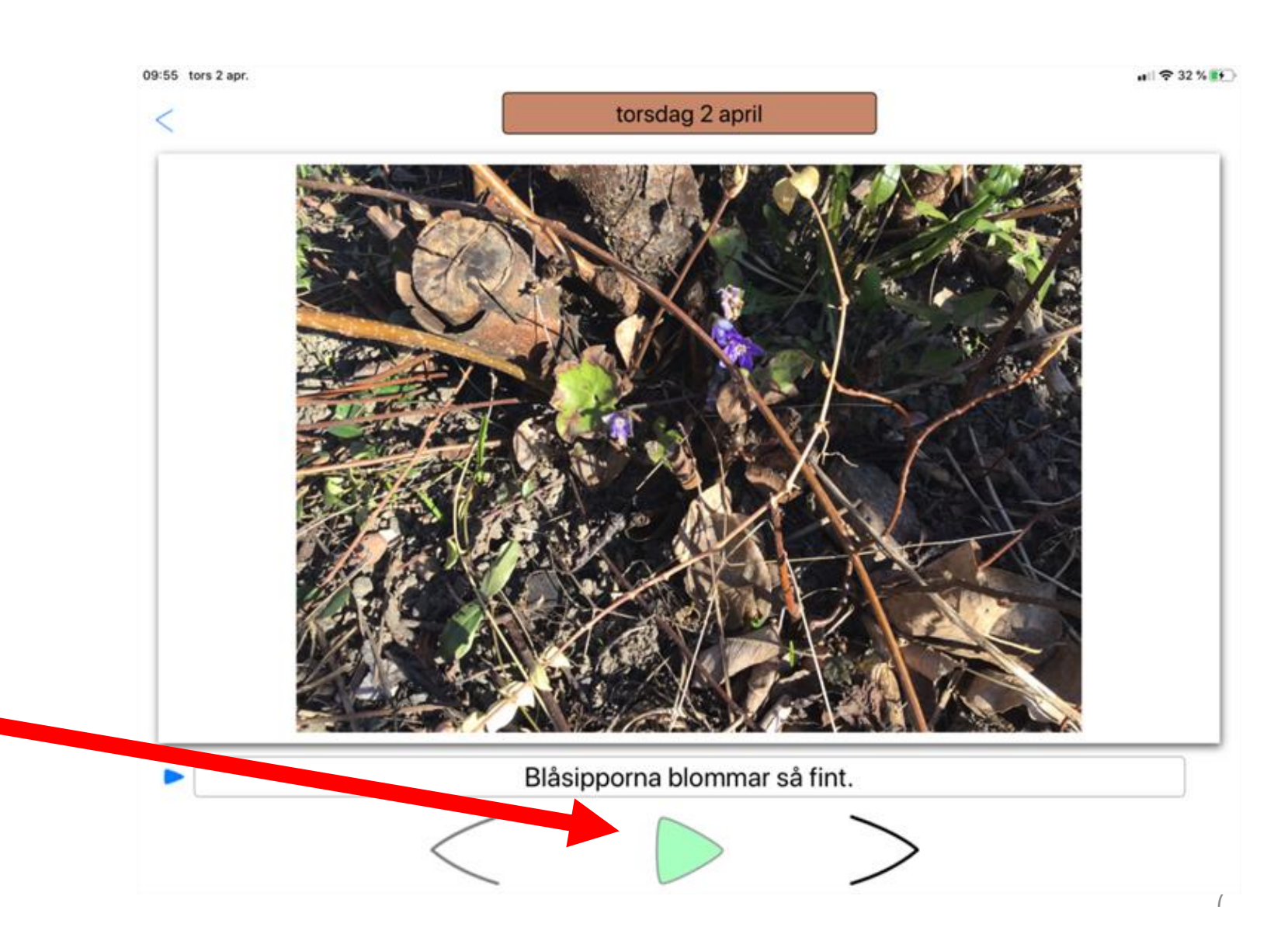

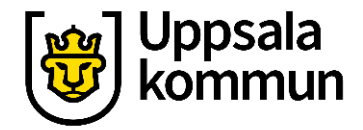

# Titta på en film

#### Tryck på **gröna playknappen** för att titta på en film.

Filmen spelas upp.

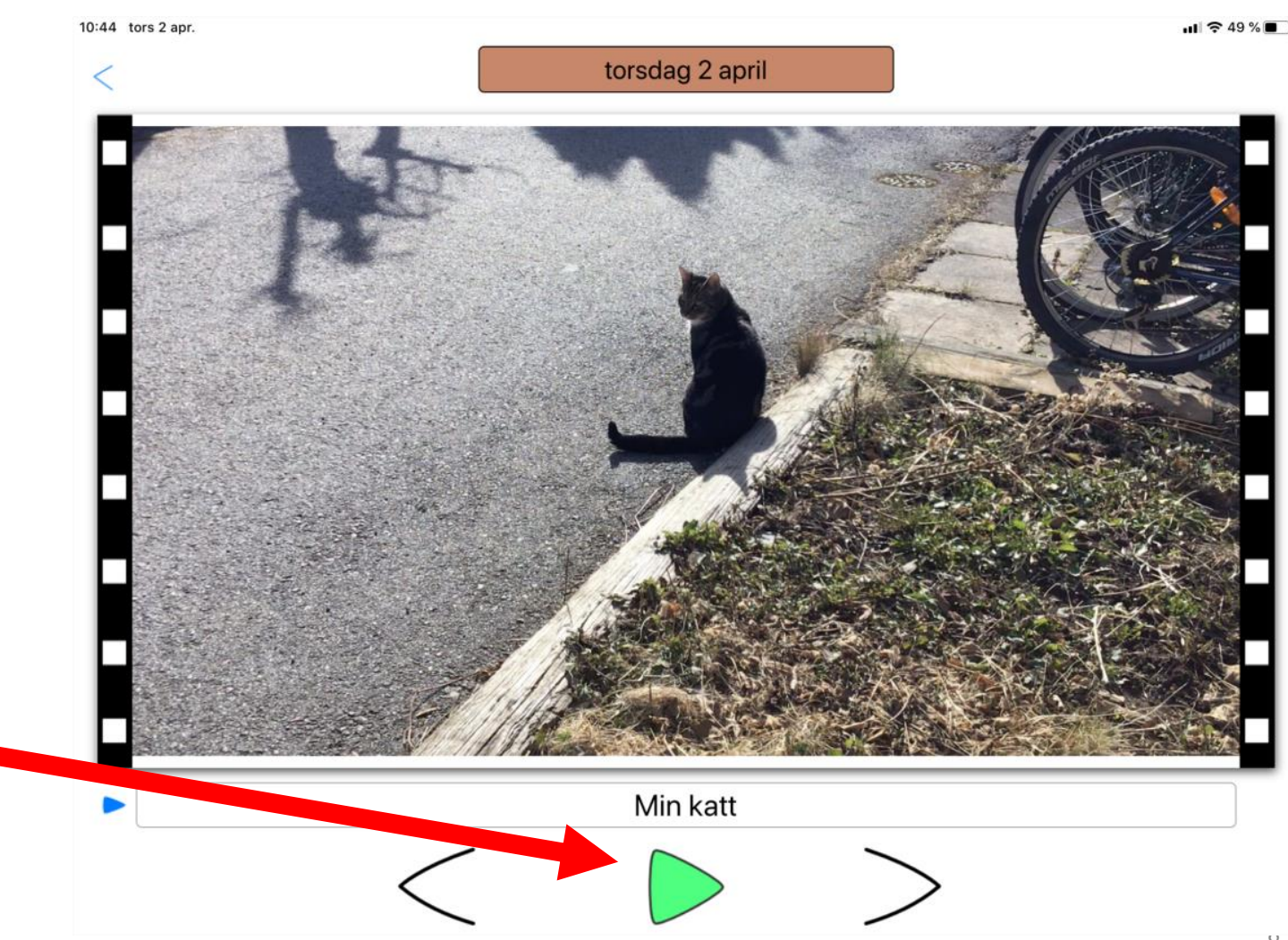

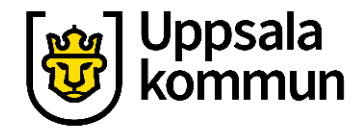

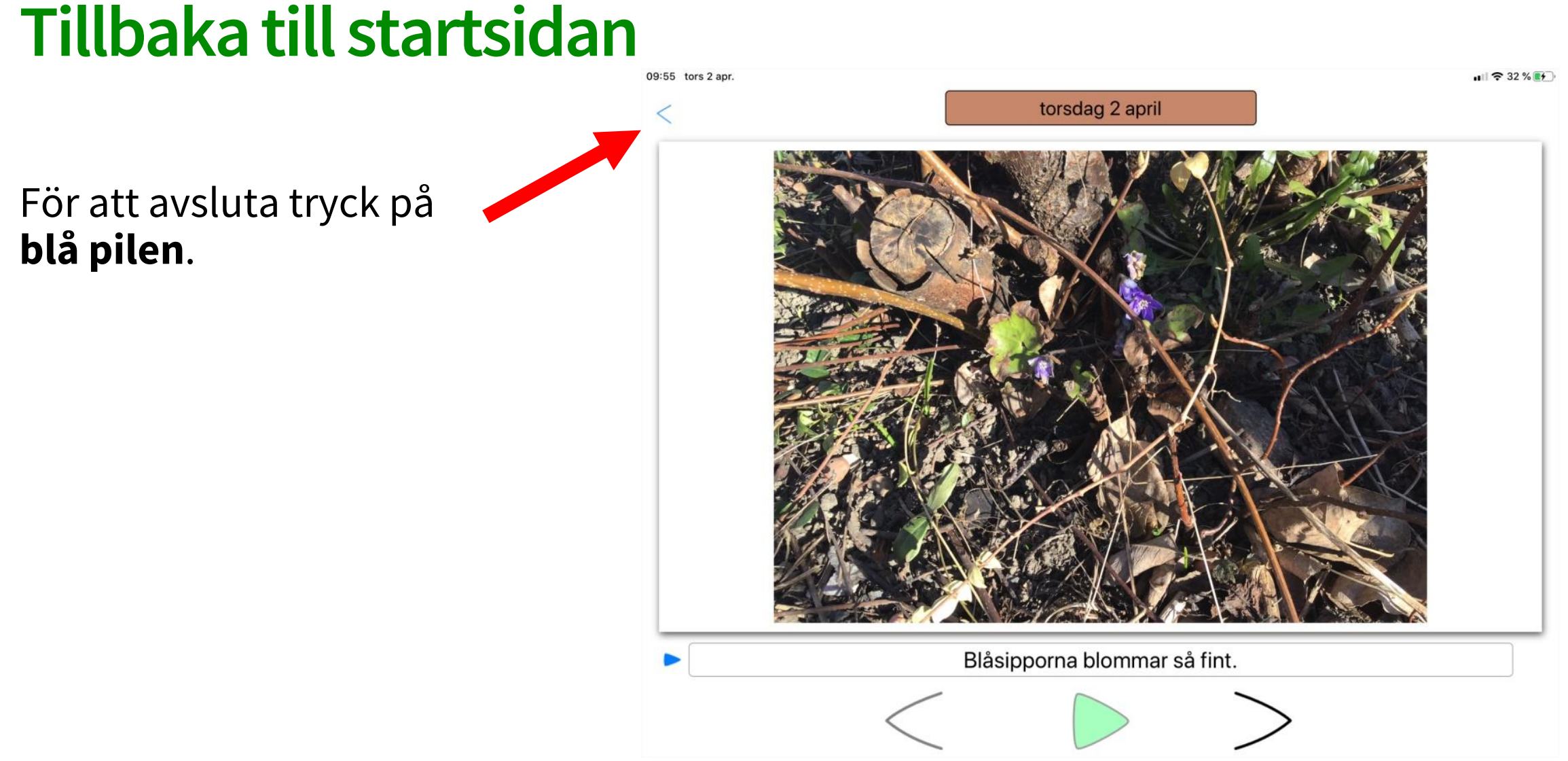

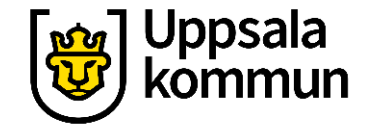

### Lägga till en händelse- byt PPT

Uppsala kommun

# Fotokalendern – app

Lägga till en händelse Funk-IT Lyftet

10

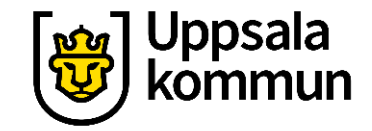

## Funk-IT Lyftet är ett samarbete mellan:

Post- och Telestyrelsen

Uppsala kommun, Omsorgsförvaltningen, Socialpsykiatrin och Arbete och bostad

**TIF-**Träffpunkternas intresseförening

Brukarrådet- Arbete och bostad

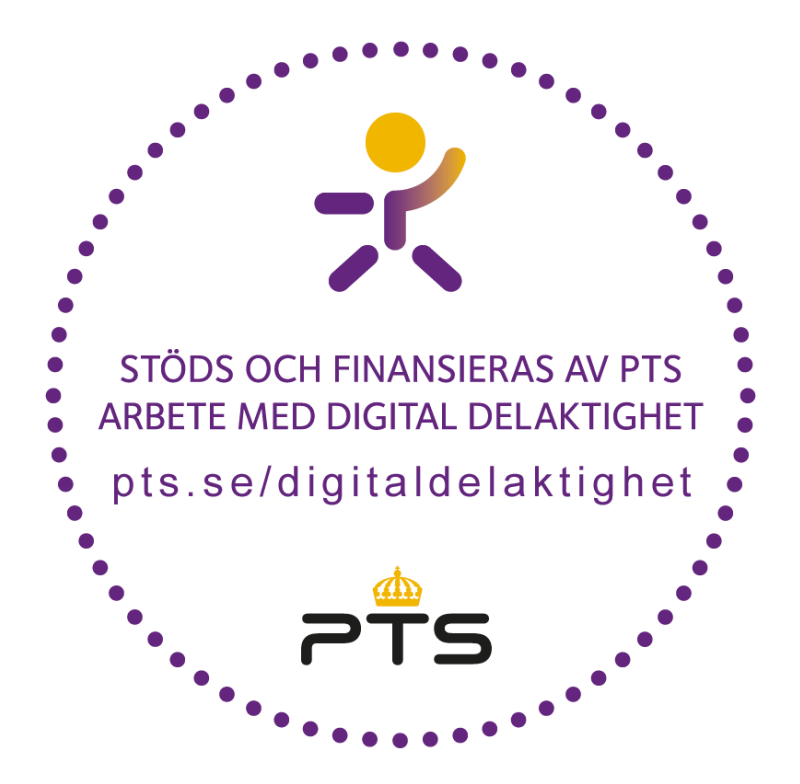

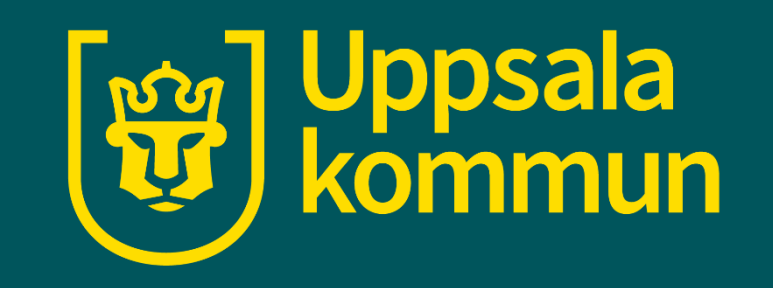